| <b>Cisa élcv</b><br>Canadian Longitudinal Study on Aging<br>Etude longitudinale canadienne sur le vieillissement | Titre :                       | Vision – Acuité visuelle |                      |              |
|----------------------------------------------------------------------------------------------------|-------------------------------|--------------------------|----------------------|--------------|
|                                                                                                    | Date de la version :          | 10-Juil-2014             | Numéro du            |              |
|                                                                                                    | Date d'entrée<br>en vigueur : | 15-Oct-2014              | document :           | 30P_DC3_0025 |
| Site de collecte de données (DCS)                                                                                | Version :                     | 2.1                      | Nombre de<br>pages : | 5            |

## 1.0 Objet

Le présent document a pour objet de définir une marche à suivre uniforme relative aux procédures appropriées de mesure pour l'évaluation des yeux et de la vue.

### 2.0 Portée

Ce document doit être utilisé par le personnel de l'ÉLCV lorsqu'il effectue le test d'acuité visuelle en utilisant un tableau ETDRS.

## 3.0 Responsabilités

Le personnel du Site de collecte de données a la responsabilité de suivre la procédure décrite dans la version courante et validée du mode opératoire normalisé.

4.0 Documents connexes

S. o.

- 5.0 Définitions S. o.
- 6.0 Équipement S. o.
- 7.0 Fournitures
  - Tableau ETDRS;
  - Obturateur à multiples trous avec poignée (noir).

#### 8.0 Marche à suivre Contre-indications

• Il n'y a pas de contre-indications pour le test d'acuité visuelle.

### Tableau ETDRS

Tableau de vision ETDRS : si les participants portent des lunettes ou des verres de contact, demandez-leur de garder leurs lunettes ou leurs verres de contact pour faire le test;

**Étape 1:** Placez le tableau ETDRS à 2 mètres des yeux du participant et assurez-vous que la lumière sur le tableau est allumée.

Les participants seront invités à lire des ensembles de lettres dont la taille sera successivement réduite. Le pointage de vision correspond au plus petit L'utilisation du genre masculin a été adoptée afin de faciliter la lecture et n'a aucune intention discriminatoire. ensemble complet de lettres qu'ils peuvent lire, plus le nombre de lettres qu'ils peuvent identifier correctement sur la rangée suivant la dernière rangée qu'ils ont été capables de lire complètement.

- **Étape 2:** Dans Onyx, à l'onglet **Entrevue**, cherchez « Acuité visuelle » dans la liste d'étapes. Puis cliquez sur **Démarrer** dans les **Actions** de cette rangée.
- **Étape 3: Répondez** à la question, à savoir si le participant porte des lunettes. S'il n'en porte pas, demandez au participant s'il porte des verres de contact. Cliquez sur **Suivant**.
- Étape 4: La page « Acuité visuelle en utilisant un tableau ETDRS » s'affichera. Répondez à la question, à savoir si le test a été effectué. Cette étape sera répétée pour chaque mesure (c'est-à-dire œil droit, œil gauche, lunettes trouées, les deux yeux).
  - → Si la réponse est Non, indiquez pourquoi et fournissez des informations supplémentaires, au besoin. Cliquez ensuite sur Suivant.
    - Si la réponse est Non pour les deux yeux, passez à l'Étape 13.
  - $\rightarrow$  Si la réponse est **Oui**, cliquez sur **Suivant** et passez à l'**Étape 5**.
- Étape 5: Donnez l'obturateur à multiples trous avec poignée au participant. Il l'utilisera pour couvrir un œil et lira le tableau avec l'autre œil.
   Remarque : Ne donnez jamais d'indice au participant par rapport à ce qu'il lit. L'aider ainsi affecterait ses résultats.
- Étape 6: Commencez par l'œil droit. Tenez le dispositif d'occlusion de telle sorte que l'œil gauche est couvert et l'œil droit peut voir le tableau.
   Dans Onyx, ajoutez la valeur pour la dernière rangée sur laquelle le participant identifie correctement toutes les (5) lettres 20 / \_\_\_

Puis, **ajoutez** le nombre de lettres correctement identifiées à la ligne suivante.

**Remarque** : Si le participant n'arrive pas à lire la première ligne complètement (20/200), mais arrive à la lire en partie, inscrivez zéro à la première question (dernière rangée sur laquelle le participant identifie correctement toutes les (5) lettres) et entrez le nombre de lettres lues sur la deuxième ligne.

- **Étape 7:** Répétez le test pour l'œil gauche. Demandez au participant de retourner le dispositif d'occlusion pour couvrir l'œil droit et complétez les informations dans Onyx, tel qu'expliqué à **l'Étape 6**. Cliquez sur **Suivant**.
- Étape 8: Ensuite, testez l'œil droit avec les lunettes trouées. Déplacez les trous dans le viseur de l'obturateur noir en parcourant les trous dans la zone de visualisation et demandez au participant de le tenir de telle sorte que l'œil gauche est couvert.
  Dans Onyx, ajoutez la valeur pour la dernière rangée sur laquelle le participant identifie correctement toutes (5) les lettres 20 / \_\_\_\_

**Ajoutez** la valeur pour le nombre de lettres correctement identifiées après la dernière rangée \_\_\_\_

- **Étape 9:** Répétez le test pour l'œil gauche avec les lunettes trouées. Retournez le dispositif d'occlusion pour couvrir l'œil droit et complétez les informations dans Onyx, tel qu'expliqué à **l'Étape 8**.
- Étape 10: Répétez le test pour les deux yeux. Demandez au participant de lire le tableau sans se couvrir les yeux et complétez les informations dans Onyx, tel qu'expliqué ci-haut. Cliquez sur Suivant.
- Étape 11: L'écran « Résultats de l'acuité visuelle en utilisant le tableau ETDRS » s'affichera. Cliquez sur Suivant.
- Étape 12: Ajoutez tout commentaire pertinent, s'il y a lieu. Assurez-vous que les commentaires ne contiennent aucune information personnelle qui pourrait permettre d'identifier le participant. Si vous n'avez aucun commentaire, cochez Aucun. Cliquez sur Suivant.
- Étape 14: L'écran de conclusion apparaîtra. Cliquez sur Terminer.

Étape 15: Cliquez sur Continuer pour retourner à la page de statut.

### Méthode de pointage ETDRS

Pour chacune des cinq lectures, une note décimale d'acuité peut être déterminée. **Cela se fait habituellement dans Onyx**, mais voici les directives à suivre pour procéder au calcul manuel :

- Déterminez la dernière rangée où les participants peuvent identifier correctement toutes les lettres (5) dans la rangée.
- Déterminez l'indice logarithmique pour cette rangée (ces indices sont présentés dans la marge du test ETDRS, par exemple, la rangée 20/25 a un indice de 0,1).
- La formule utilisée pour calculer la note est la suivante :

Note de registre d'acuité ETDRS = valeur de registre de la meilleure lecture de rangée – (0,02 \* X) (X = nombre de lettres correctement identifiées après la dernière rangée où toutes les lettres sont correctement identifiées)

# 9.0 Documentation et formulaires

• CRF\_DCS\_0025 - Fiche d'observations : acuité visuelle

### 9.0 Références

• http://webvision.med.utah.edu/book/part-viii-gabac-receptors/visual-acuity/

| Pied   | Mètre | Décimal | LogMAR |
|--------|-------|---------|--------|
| 20/200 | 6/60  | 0,10    | 1,00   |
| 20/160 | 6/48  | 0,125   | 0,90   |
| 20/125 | 6/38  | 0,16    | 0,80   |
| 20/100 | 6/30  | 0,20    | 0,70   |

• Échelles d'acuité visuelle

| 20/80   | 6/24  | 0,25 | 0,60  |
|---------|-------|------|-------|
| 20/63   | 6/19  | 0,32 | 0,50  |
| 20/50   | 6/15  | 0,40 | 0,40  |
| 20/40   | 6/12  | 0,50 | 0,30  |
| 20/32   | 6/9,5 | 0,63 | 0,20  |
| 20/25   | 6/7,5 | 0,80 | 0,10  |
| 20/20   | 6/6   | 1,00 | 0,00  |
| 20/16   | 6/4.8 | 1,25 | -0,10 |
| 20/12,5 | 6/3.8 | 1,60 | -0,20 |
| 20/10   | 6/3   | 2,00 | -0,30 |

Historique des révisions

| Numéro de la nouvelle                                                                          | Date de la<br>révision                                                                         | Auteur de la révision           | Approbation du contenu      |  |  |
|------------------------------------------------------------------------------------------------|------------------------------------------------------------------------------------------------|---------------------------------|-----------------------------|--|--|
| version                                                                                        |                                                                                                |                                 |                             |  |  |
| 2.1                                                                                            | 10-Juil-2014                                                                                   | Lorraine Moss                   | Mark Oremus                 |  |  |
| Résumé des mo                                                                                  | difications                                                                                    |                                 |                             |  |  |
| Retrait des instruc                                                                            | ctions relatives à la                                                                          | notation de l'étape 5. Clarific | ation des instructions      |  |  |
| relatives à la nota                                                                            | tion à l'étape 6.                                                                              |                                 |                             |  |  |
| Mise à jour du for                                                                             | matage.                                                                                        |                                 |                             |  |  |
| Réécriture des sec<br>clarification.                                                           | ctions « Portée », «                                                                           | : Objet » et « Responsabilités  | » à des fins de             |  |  |
| Numéro de la                                                                                   | Date de la                                                                                     | Auteur de la révision           | Approbation du contenu      |  |  |
| nouvelle                                                                                       | révision                                                                                       |                                 |                             |  |  |
| version                                                                                        |                                                                                                |                                 |                             |  |  |
| 2.0                                                                                            | 31 janvier 2013                                                                                | Lorraine Moss                   | Mark Oremus                 |  |  |
| Résumé des mo                                                                                  | difications                                                                                    |                                 |                             |  |  |
| Réécriture de l'Éta                                                                            | pe 1 de la Section                                                                             | 6.0, qui se lit maintenant cor  | nme suit : « Placez le      |  |  |
| tableau ETDRS à 2                                                                              | 2 mètres des yeux                                                                              | du participant et assurez-vou   | s que la lumière sur le     |  |  |
| tableau est allumé                                                                             | ée. »                                                                                          |                                 |                             |  |  |
| Mise à jour du for                                                                             | matage                                                                                         |                                 |                             |  |  |
| Ajout du numéro                                                                                | de la Fiche d'observ                                                                           | vations dans la section 7.0     |                             |  |  |
| Réécriture de l                                                                                | 'Étape 3, qui se lit                                                                           | maintenant comme suit : « I     | Répondez à la question,     |  |  |
| savoir si le par                                                                               | ticipant porte des l                                                                           | unettes. S'il n'en porte pas, d | emandez au participant s'il |  |  |
| porte des verre                                                                                | es de contact. Cliqu                                                                           | iez sur <b>Suivant</b> . »      |                             |  |  |
| Réécriture de l'Étape 4, qui se lit maintenant comme suit : « La page « Acuité visuelle en     |                                                                                                |                                 |                             |  |  |
| utilisant un tablea                                                                            | u ETDRS » s'affiche                                                                            | era. Répondez à la question,    | à savoir si le test a été   |  |  |
| effectué.                                                                                      |                                                                                                |                                 |                             |  |  |
| Si la réponse est Non, indiquez pourquoi et fournissez des informations                        |                                                                                                |                                 |                             |  |  |
| supplémentaires, au besoin. Cliquez ensuite sur Suivant.                                       |                                                                                                |                                 |                             |  |  |
| <ul> <li>Si la réponse est Non pour les deux yeux, passez à l'Étape 13.</li> </ul>             |                                                                                                |                                 |                             |  |  |
| → If la réponse est Oui, cliquez sur Suivant et passez à l'Étape 5. »                          |                                                                                                |                                 |                             |  |  |
| Retrait de « Chaque lettre a une valeur de 0,02 unités logarithmiques. Puisqu'il y a 5 lettres |                                                                                                |                                 |                             |  |  |
| par rangée, la note totale d'une rangée sur la carte LogMAR représente un changement de        |                                                                                                |                                 |                             |  |  |
| 0,1 unités logarithmiques » de la section 7.0. »                                               |                                                                                                |                                 |                             |  |  |
| Réécriture du deuxième point de l'Etape 6, qui se lit maintenant comme suit : « Ajoutez la     |                                                                                                |                                 |                             |  |  |
| valeur pour le nombre de lettres correctement identifiées après la dernière rangée. NB : Si le |                                                                                                |                                 |                             |  |  |
| participant n'arrive                                                                           | participant n'arrive pas à lire la première ligne complètement (20/200), mais arrive à la lire |                                 |                             |  |  |
| en partie, inscrivez zéro à la première question (dernière rangée sur laquelle le participant  |                                                                                                |                                 |                             |  |  |

identifie correctement toutes les (5) lettres) et entrez le nombre de lettres lues sur la deuxième ligne. »

Retrait de « Pour calculer la note décimale d'acuité, suivez les directives ci-dessous » dans la Section 6.0, sous la Méthode de pointage ETDRS.

Ajout à l'Étape 5 de « NB: Ne donnez jamais d'indice au participant par rapport à ce qu'il lit. L'aider ainsi affecterait ses résultats. ».

Correction d'erreurs grammaticales dans tout le document.

Correction d'erreurs de traduction dans tout le document.